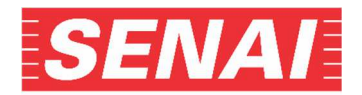

## <u>ANEXO I</u>

## Orientações para anexar a carta de encaminhamento da empresa após a realização da inscrição:

- 1. Clicar no "Acompanhamento do Processo Seletivo", no endereço eletrônico, https://sp.senai.br/unidade/mecatronica/processo-seletivo---general-motors-do-brasil-gm.
- 2. Preencher os campos CPF e Senha, selecionar no Tipo de Curso e digitar o código de segurança e clicar em "Consultar":

| SENAI Acompanhamento do Processo Seletivo                                                                                                    |
|----------------------------------------------------------------------------------------------------|
| Consultar Dados Alterar Senha                                                                                                    |
| Para consultar sua inscrição digite seu CPF, a senha cadastrada no momento da inscrição, o código de segurança e clique em "Consultar".<br>Consultar Inscrição |
| CPF:                                                                                                    |
| Senha:<br>                                                                                                    |
| Tipo de Curso:<br>Selecione                                                                                                    |
| Digite o código de Segurança impresso abaixo:                                                                                                    |
| 28A3                                                                                                    |
| Se não conseguir visualizar a imagem clique aqui Consultar                                                                                                    |
| Após a efetivação da inscrição, toda e qualquer situação não prevista deverá ser tratada diretamente com a unidade para a qual se inscreveu                    |

3. Para anexar a carta de encaminhamento da empresa, clicar em "escolher arquivo" e, após localizar o arquivo salvo, clicar no botão "Adicionar" e "Confirmar":

| Anexar arquivos *                                                                                                    |                                                                                                    |
|----------------------------------------------------------------------------------------------------|----------------------------------------------------------------------------------------------------|
| <ul> <li>Carta de encaminhamento da empresa. A carta de er<br/>escolar na qual está inscrito, até a data mencionada no<br/>Enviar 1 arquivo de no máximo 4 Mb cada;</li> <li>Extensões permitidas para os arquivos: IPEG, PJPEG</li> </ul> | ncaminhamento da empresa também poderá ser entregue na unidad<br>o edital;<br>;, BMP, PNG, X-PNG, GIF, PDF, MSWORD, TIF. |
|                                                                                                    |                                                                                                    |
| Escolher arquivo Nenhum arquivo escolhido                                                                                                    | Adicionar                                                                                                    |
|                                                                                                    |                                                                                                    |
| Confirmar                                                                                                    |                                                                                                    |
| Commar                                                                                                    |                                                                                                    |
|                                                                                                    |                                                                                                    |
| Anexar arguivos *                                                                                                    |                                                                                                    |
| Carta de encaminhamento da empresa. A carta de enc<br>escolar na qual está inscrito, até a data mencionada no                                                                                                    | caminhamento da empresa também poderá ser entregue na unidade edital;                                                    |
| <ul> <li>Enviar 1 arquivo de no máximo 4 Mb cada;</li> <li>Extensões permitidas para os arquivos: JPEG, PJPEG,</li> </ul>                                                                                                    | BMP, PNG, X-PNG, GIF, PDF, MSWORD, TIF.                                                                                  |
|                                                                                                    |                                                                                                    |
| Escolher arquivo Nenhum arquivo escolhido                                                                                                    | Adicionar                                                                                                    |
| Parts de commissionemente de commence de com                                                                                                    |                                                                                                    |
| carta de encaminnamento da empresa.docx                                                                                                    | 60                                                                                                    |
| Confirmar                                                                                                    |                                                                                                    |
|                                                                                                    |                                                                                                    |

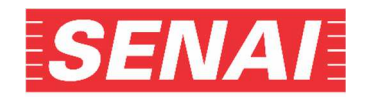

4. Para excluir o arquivo já anexado, clicar em "Remover", em seguida escolher o arquivo correto, clicar no botão "Adicionar" e "Confirmar".

| Anexar arquivos * • Carta de encaminhamento da empresa. A carta de encaminhamento da empresa também poderá ser entregue na unidade<br>escolar na qual está inscrito, até a data mencionada no edital; • Enviar 1 arquivo de no máximo 4 Mb cada; |
|----------------------------------------------------------------------------------------------------|
| Excelse spermittidas para os arquivos: JPEG, PJPEG, BMP, PNG, X-PNG, GIF, PJP, MSWORD, TIF.      Escolher arquivo Nenhum arquivo selecionado      Adicionar                                                                                      |
| Carta de Encaminhamento da Empresa.pdf Remover Download                                                                                                    |
| Confirmar                                                                                                    |

## **OBSERVAÇÃO:**

Se, ao clicar no botão "Adicionar", o sistema enviar as mensagens:

- "Acesso negado"

Será preciso verificar a configuração da sua máquina (por exemplo: pop up, antivírus etc.) e refazer a etapa.

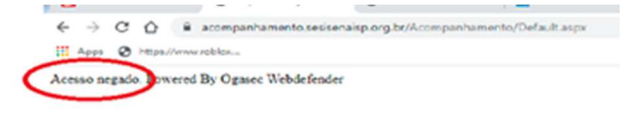

## OU

- "Ocorreu um erro. Favor fazer o upload novamente"

Será preciso clicar em "OK" e imediatamente refazer a etapa de anexar o documento:

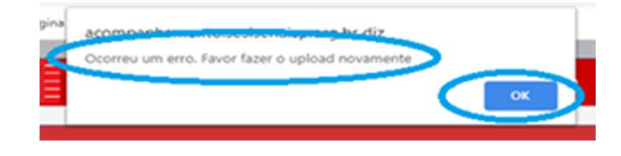

5. O sistema enviará as mensagens abaixo. Clique no "OK":

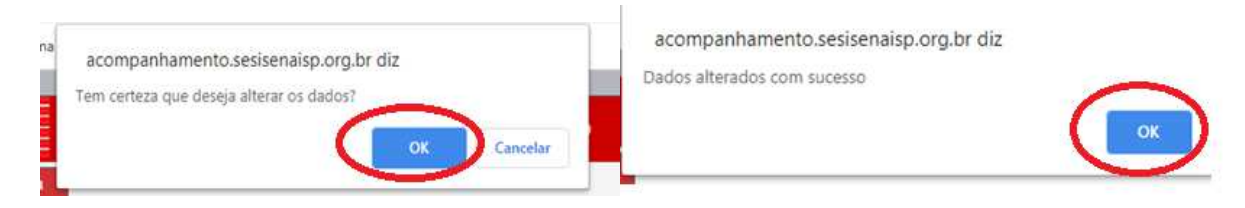

6. Para verificar a qualidade do arquivo anexado, clicar em Download e abrir o arquivo. Caso a visualização do documento não esteja nítida, legível ou o arquivo esteja corrompido, será necessário removê-lo e anexar novamente o documento, conforme os itens 3 e 4:

| <ul> <li>Carta de encami<br/>escolar na qual es</li> <li>Enviar 1 arquivo</li> </ul> | nhamento da empresa. A carta de encaminhamer<br>tá inscrito, até a data mencionada no edital;<br>i de no máximo 4 Mb cada; | nto da empresa também poderá ser entregue na unidade |
|--------------------------------------------------------------------------------------|----------------------------------------------------------------------------------------------------|------------------------------------------------------|
| <ul> <li>Extensoes permi</li> </ul>                                                  | itidas para os arquivos: JPEG, PJPEG, BMP, PNG, )                                                                          | K-PNG, GIF, PDF, MSWORD, TIF.                        |
| Escolher arquivo                                                                     | Nenhum arquivo selecionado                                                                                                 | Adicionar                                            |
|                                                                                      |                                                                                                    |                                                      |
|                                                                                      |                                                                                                    |                                                      |
| Contra da Escavelad                                                                  |                                                                                                    |                                                      |
| Carta de Encamin                                                                     | hamento da Empresa.pdf Remover Download                                                                                    | 1                                                    |
| Carta de Encamini                                                                    | hamento da Empresa.pdf Romover Download                                                                                    | 1                                                    |